# Esempio di configurazione della connessione base della LAN wireless

## Sommario

Introduzione Prerequisiti Requisiti Componenti usati Esempio di rete Convenzioni Configurazione Configurazione del punto di accesso Istruzioni dettagliate Configurazione dell'adattatore client wireless Istruzioni dettagliate Verifica Risoluzione dei problemi Informazioni correlate

## **Introduzione**

In questo documento viene fornito un esempio di configurazione che mostra come configurare una connessione WLAN (Wireless LAN) di base con un Cisco Aironet Access Point (AP) e computer con schede di rete client compatibili con Cisco. Nell'esempio viene utilizzata la GUI.

## **Prerequisiti**

#### **Requisiti**

Prima di provare questa configurazione, accertarsi di soddisfare i seguenti requisiti:

Familiarità con la tecnologia di base a radiofrequenza (RF) wireless

Conoscenze base di come accedere a un Cisco AP

in questo documento si presume che i driver delle schede client wireless per PC o portatili siano già installati.

#### Componenti usati

Le informazioni fornite in questo documento si basano sulle seguenti versioni software e hardware:

Un access point Aironet serie 1200 con software Cisco IOS® versione 12.3(7)JA

Tre adattatori client Aironet 802.11a/b/g con firmware 2.5

Aironet Desktop Utility (ADU) versione 2.5

**Nota:** questo documento utilizza un access point con antenna integrata. Se si utilizza un punto di accesso che richiede un'antenna esterna, verificare che le antenne siano collegate al punto di accesso. In caso contrario, l'access point non è in grado di connettersi alla rete wireless. Alcuni modelli AP sono dotati di antenne integrate, mentre altri necessitano di un'antenna esterna per il funzionamento generale. Per informazioni sui modelli AP forniti con antenne interne o esterne, consultare la Guida agli ordini o la guida del prodotto della periferica in uso.

Le informazioni discusse in questo documento fanno riferimento a dispositivi usati in uno specifico ambiente di emulazione. Su tutti i dispositivi menzionati nel documento la configurazione è stata ripristinata ai valori predefiniti. Se la rete è operativa, valutare attentamente eventuali conseguenze derivanti dall'uso dei comandi o dalla configurazione della GUI.

#### Esempio di rete

Nel documento viene usata questa impostazione di rete:

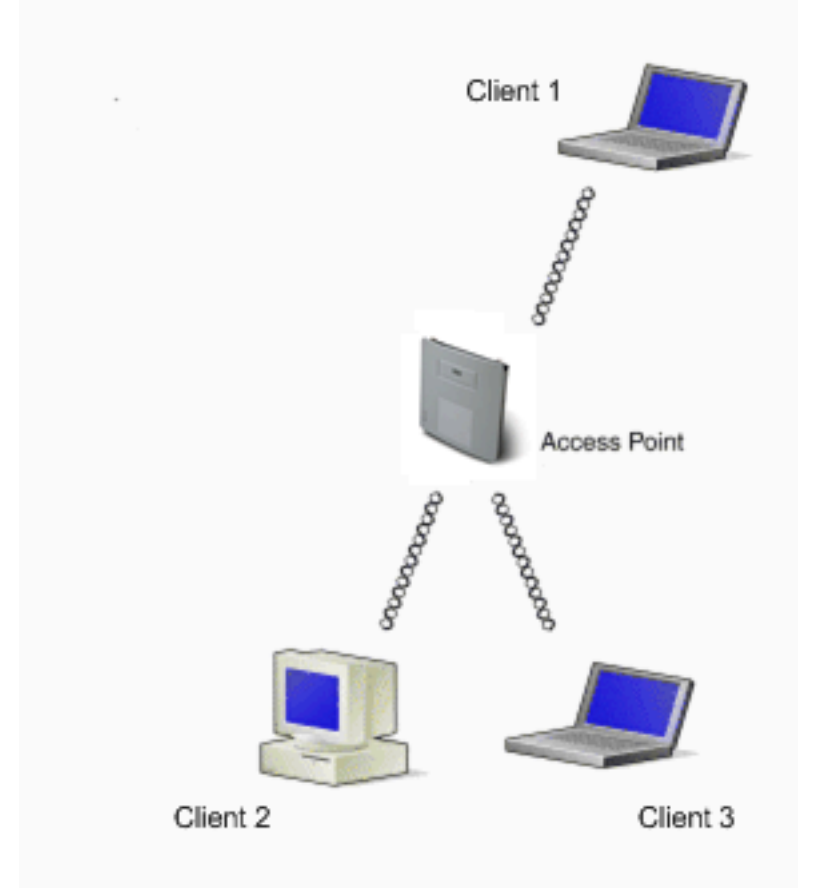

Il diagramma di rete è costituito da tre adattatori client Aironet 802.11a/b/g collegati a un access point 1200. In questo documento viene illustrata la configurazione delle schede client per comunicare tra loro tramite l'interfaccia wireless del punto di accesso.

L'access point usa queste impostazioni:

SSID (Service Set Identifier): CISCO 123

Autenticazione di base: Autenticazione aperta con crittografia WEP (Wired Equivalent Privacy)

Questo documento spiega la configurazione sul punto di accesso e sugli adattatori client.

**Nota:** è possibile utilizzare anche altri metodi di autenticazione e crittografia. Per informazioni sui diversi meccanismi di autenticazione supportati, vedere <u>Configurazione dei tipi di autenticazione</u>. Per informazioni sui diversi meccanismi di crittografia supportati, consultare il documento sulla <u>configurazione delle suite di cifratura e di WEP</u>.

#### **Convenzioni**

Per ulteriori informazioni sulle convenzioni usate, consultare il documento <u>Cisco sulle convenzioni</u> nei suggerimenti tecnici.

# **Configurazione**

#### Configurazione del punto di accesso

Èpossibile configurare l'access point con una delle seguenti modalità:

GUI

interfaccia della riga di comando (CLI), dopo aver stabilito una sessione Telnet

La porta della console

**Nota:** per il collegamento al punto di accesso tramite la porta console, collegare un cavo seriale diritto DB-9 a nove pin alla porta seriale RS-232 del punto di accesso e alla porta COM del computer. Configurare un emulatore di terminale per comunicare con l'access point. Utilizzare queste impostazioni per la connessione dell'emulatore di terminale:

9600 baud

8 bit di dati

Nessuna parità

1 bit di stop

Nessun controllo del flusso

**Nota:** queste impostazioni sono predefinite. Se non è possibile accedere al dispositivo dopo aver impostato il programma di terminale sulle impostazioni, il problema potrebbe essere che il dispositivo non è impostato sui valori predefiniti. Prova impostazioni diverse e inizia con la velocità in baud. Per ulteriori informazioni sulle specifiche dei cavi console, fare riferimento

alla sezione <u>Connessione ai punti di accesso locali delle serie 1200 e 1230AG</u> nel documento sulla <u>configurazione dell'access point per la prima volta</u>.

Questo documento spiega come configurare l'access point con l'uso della GUI.

L'interfaccia utente grafica consente di accedere all'access point in due modi:

Assegnare un indirizzo IP al dispositivo prima di connettersi tramite la GUI.

Ottenere un indirizzo IP tramite DHCP.

I diversi modelli di Aironet AP hanno comportamenti diversi per gli indirizzi IP predefiniti. Quando si collega un access point serie Aironet 350, 1130AG, 1200 o 1240AG con una configurazione predefinita alla rete LAN, l'access point richiede un indirizzo IP al server DHCP. Se l'access point non riceve un indirizzo, continua a inviare richieste a tempo indeterminato.

Quando si collega un Aironet serie 1100 AP con una configurazione predefinita alla LAN, l'AP esegue diversi tentativi di ottenere un indirizzo IP dal server DHCP. Se l'access point non riceve un indirizzo, si assegna l'indirizzo IP 10.0.0.1 per 5 minuti. Durante questo periodo di 5 minuti, è possibile individuare l'indirizzo IP predefinito e configurare un indirizzo statico. Se dopo 5 minuti l'access point non viene riconfigurato, l'indirizzo 10.0.0.1 viene ignorato e viene richiesto un indirizzo al server DHCP. Se l'access point non riceve un indirizzo, invia le richieste a tempo indeterminato. Se si ignora la finestra di 5 minuti che consente di individuare l'access point alla versione 10.0.0.1, è possibile spegnere e riaccendere l'access point per ripetere il processo.

La rete in questo documento utilizza un access point serie 1200. Un accesso tramite la console consente di configurare l'access point con l'indirizzo IP statico 10.0.0.1. Per informazioni su come assegnare gli indirizzi IP all'access point, fare riferimento alla sezione <u>Recupero e assegnazione di</u> <u>un indirizzo IP</u> in <u>Configurazione dell'access point per la prima volta</u>.

#### Istruzioni dettagliate

Dopo aver configurato l'indirizzo IP, è possibile accedere all'access point tramite il browser per configurarlo in modo che accetti le richieste di associazione client dalla scheda client.

Attenersi alla seguente procedura:

Per accedere all'access point con la GUI e visualizzare la finestra Summary Status, attenersi alla seguente procedura:

Aprire un browser Web e immettere **10.0.0.1** nella riga dell'indirizzo.

Premere Tab per ignorare il campo Nome utente e passare al campo Password.

Viene visualizzata la finestra Enter Network Password (Immissione password di rete).

Immettere la password Cisco con distinzione tra maiuscole e minuscole e premere Invio

Viene visualizzata la finestra Stato riepilogo, come illustrato nell'esempio seguente:

|                             | Cisco 1200 Acces     | s Point                          |                                                      |
|-----------------------------|----------------------|----------------------------------|------------------------------------------------------|
| IE<br>RESS SET-UP           | Hostname AP1200      |                                  | AP1200 uptime is 2 weeks, 6 days, 22 hours, 17 minut |
| WORK MAP +<br>OCIATION      | Home: Summary Status |                                  |                                                      |
| WORK +                      | Association          |                                  |                                                      |
| URITY +                     | Clients: 0           |                                  | Repeaters: 0                                         |
| VICES +<br>ELESS SERVICES + | Network Identity     |                                  |                                                      |
| TEM SOFTWARE +              | IP Address           |                                  | 10.0.0.1                                             |
| 41000 +                     | MAC Address          |                                  | 000e.d7e4.a629                                       |
|                             | Network Interfaces   |                                  |                                                      |
|                             | Interface            | MAC Address                      | Transmission Rate                                    |
|                             | 1 EastEthernet       | 000e.d7e4.a629                   | 100Mb/s                                              |
|                             | 1 Radic0-802.11B     | 000d.eded.7086                   | 11.0Mb/s                                             |
|                             | 1 Radio1-802.11A     | 000e.8405.0cb3                   | 54.0Mb/s                                             |
|                             | Event Log            |                                  |                                                      |
|                             | Time                 | Severity                         | Description                                          |
|                             | Mar 21 22:17:29.470  | <ul> <li>Notification</li> </ul> | Configured from console by cisco on vty0 (10.0.0.3)  |
|                             | Mar 21 22:17:27.922  | +Error                           | Interface Dot11Radio0, changed state to up           |
|                             | Mar 21 22:17:27.902  | <ul> <li>Notification</li> </ul> | Interface Dot! 1 Radio0, changed state to reset      |
|                             | Mar 21 22:17:27.902  | ◆Emor                            | Interface Dott 1 Radio1, changed state to up         |
|                             | Mar 21 22:17:27 896  | Alotification                    | Interface Dott1Radio1_changed state to reset         |
|                             |                      |                                  |                                                      |

Fare clic su Express Setup (Impostazione rapida) nel menu a sinistra.

Viene visualizzata la finestra Impostazione rapida. È possibile utilizzare questa finestra per configurare alcuni dei parametri di base necessari per stabilire una connessione wireless. Usare la finestra Express Setup sull'access point serie 1200 per configurare l'accettazione delle associazioni dei client wireless. Di seguito è riportato un esempio della finestra:

| * • • - ⊘ ⊡ ∆ ⊘.                                                      | a 3 5-9                        | 10 - 6 ×                                               |
|-----------------------------------------------------------------------|--------------------------------|--------------------------------------------------------|
| Close Win<br>Close Statuat                                            | dow                            | te ≝                                                   |
| HOME<br>EXPRESS SET-UP                                                | Hostname AP1200                | AP1200 uptime is 2 weeks, 6 days, 22 hours, 18 minutes |
| NETWORK MAP +<br>ASSOCIATION                                          | Express Set-Up                 |                                                        |
| NETWORK +<br>INTERFACES +<br>SECURITY +                               | System Name:<br>MAC Address:   | AP1200                                                 |
| SERVICES +<br>WIRELESS SERVICES +<br>SYSTEM SOFTWARE +<br>EVENT LOO + | Configuration Server Protocol: | C DHCP C Static IP                                     |
|                                                                       | P Address:                     | 10.0.0.1                                               |
|                                                                       | IP Subnet Mask:                | 255.255.254                                            |
|                                                                       | Default Gateway:               | 0.0.0                                                  |
|                                                                       | SNMP Community:                | defaultCommunity<br>@ Read-Only C Read-Write           |
|                                                                       | Radio0-802.118                 |                                                        |
|                                                                       | SSID:                          | CISCO123                                               |
|                                                                       | Broadcast SSID in Beacon:      | G Yes C No                                             |
|                                                                       | Role in Radio Network:         | Access Point Root C Repeater Non-Root                  |
|                                                                       | Optimize Radio Network for:    | C Throughput C Range C Custom                          |
|                                                                       | Aironet Extensions:            | Enable Disable                                         |

Inserire i parametri di configurazione nei campi appropriati della finestra Impostazione rapida. I parametri di configurazione includono:

Nome host dell'access point

Configurazione dell'indirizzo IP dell'access point, se l'indirizzo è un indirizzo IP statico

Gateway predefinito

Stringa della community SNMP (Simple Network Management Protocol)

Ruolo nella rete radio

SSID

Nell'esempio seguente vengono configurati i seguenti parametri:

Indirizzo IP: 10.0.0.1

Nome host: AP1200

#### SSID: CISCO 123

**Nota:** gli SSID sono identificatori univoci che identificano una rete WLAN. I dispositivi wireless utilizzano SSID per stabilire e mantenere la connettività wireless. Gli SSID distinguono tra maiuscole e minuscole e possono contenere fino a 32 caratteri alfanumerici. Non utilizzare spazi o caratteri speciali in un SSID.

Nota: gli altri parametri rimangono con i valori di default.

Per salvare le impostazioni, fare clic su Apply (Applica).

Completare questa procedura per configurare le impostazioni della radio:

Fare clic su **Interfacce di rete** nel menu a sinistra per accedere alla pagina Riepilogo interfacce di rete.

Selezionare l'interfaccia radio che si desidera utilizzare.

In questo esempio viene usata l'interfaccia Radio0-802.11B. L'azione consente di passare alle interfacce di rete: Pagina Stato radio.

Fare clic sulla scheda **Settings** (Impostazioni) per accedere alla pagina Settings (Impostazioni) dell'interfaccia radio.

Per abilitare la radio, fare clic su **Enable** (Abilita).

Mantenere tutte le altre impostazioni della pagina con i valori predefiniti.

Per salvare le impostazioni, scorrere verso il basso e fare clic su **Apply** (Applica) nella parte inferiore della pagina.

| + · → · ◎ 3 집 @                                                                                       | B 3 4- 3                                                                      |            |                                                                                                    |                                                                           | - 8 ×                                         |
|----------------------------------------------------------------------------------------------------|-------------------------------------------------------------------------------|------------|----------------------------------------------------------------------------------------------------|---------------------------------------------------------------------------|-----------------------------------------------|
| Close Win                                                                                             | sco 1200 Access Point                                                         |            |                                                                                                    |                                                                           | 12 6                                          |
|                                                                                                    | RADIO0-802.11B STATUS DETAILED STATUS                                         | SE         | TTINGS                                                                                                    | CARRIER BUSY T                                                            | EST                                           |
| HOME<br>EXPRESS SET-UP<br>NETWORK MAP +                                                               | Hostname AP1200                                                               |            |                                                                                                    |                                                                           | AP1200 uptime is 11 minutes                   |
| ASSOCIATION<br>NETWORK INTERFACES                                                                     | Network Interfaces: Radieß 802 11B Settions                                   |            |                                                                                                    |                                                                           |                                               |
| IP Address<br>FastEthernet                                                                            | Enable Radio:                                                                 |            | · Enable                                                                                                    | C Disable                                                                 |                                               |
| Radio0-802.118                                                                                        | Current Status (Software/Hardware):                                           |            | Enabled 1                                                                                                    | Up 🕇                                                                      |                                               |
| Fadio1-802.11A<br>SECURITY +<br>SERVICES +<br>WIRELESS SERVICES +<br>SYSTEM SOFTWARE +<br>EVENT LOO + | Role in Radio Network:<br>(Fallback mode upon loss<br>of Ethernet connection) |            | <ul> <li>Access Point</li> <li>Access Point</li> <li>Access Point</li> <li>Access Point</li> <li>Repeater Non-</li> </ul> | Root (Fallback to R<br>Root (Fallback to R<br>Root (Fallback to R<br>Root | ladio Island)<br>ladio Shutdown)<br>lepeater) |
|                                                                                                    | Data Rates:                                                                   |            | BestRange                                                                                                    | Best Through                                                              | put                                           |
|                                                                                                    |                                                                               | 1.0Mb/sec  | Require                                                                                                    | C Enable                                                                  | C Disable                                     |
|                                                                                                    |                                                                               | 2.0Mb/sec  | Require                                                                                                    | C Enable                                                                  | C Disable                                     |
|                                                                                                    |                                                                               | 5.5Mb/sec  | Require                                                                                                    | C Enable                                                                  | C Disable                                     |
|                                                                                                    |                                                                               | 11.0Mb/sec | Require                                                                                                    | C Enable                                                                  | C Disable                                     |
|                                                                                                    | Transmitter Power (mW):                                                       |            | 01050200                                                                                                    | 130 € 50 € 100 €                                                          | Мак                                           |
|                                                                                                    | Limit Client Power (mW):                                                      |            | C1C5C20C                                                                                                    | 30 0 50 0 100 0                                                           | Мах                                           |
|                                                                                                    | Default Radio Channel:                                                        |            | Least Congeste                                                                                                    | d Frequency 💌 Cł                                                          | hannel 1 2412 Mhz                             |
|                                                                                                    | Least Congested Channel Search:<br>(Use Only Selected Channels)               |            | Channel 1 - 2412<br>Channel 2 - 2417                                                                                      | MHz<br>MHz                                                                | ,                                             |

Per configurare l'SSID e l'autenticazione aperta con la crittografia WEP, attenersi alla seguente procedura:

Scegliere **Protezione > Gestione SSID** nel menu a sinistra.

Viene visualizzata la pagina Gestione SSID.

Selezionare il SSID creato nel passaggio 3 dal menu Elenco SSID corrente.

In questo esempio viene utilizzato CISCO123 come SSID.

In Impostazioni di autenticazione scegliere Apri autenticazione.

Lasciare tutti gli altri parametri con i relativi valori predefiniti.

Fare clic su Apply (Applica) nella parte inferiore della pagina.

| ↓ · → · ◎ ⊇ ଘ ◎                                                                                                    | G 🔇 🗳 🎯                                      |                                                |                |                                                      | $\mathbb{R} = \theta \times$ |
|----------------------------------------------------------------------------------------------------|----------------------------------------------|------------------------------------------------|----------------|------------------------------------------------------|------------------------------|
| Ciose Wi<br>Ciose Statua<br>authoriaitha                                                                                              | isco 1200 Access                             | Point                                          |                |                                                      | ت ق                          |
|                                                                                                    | RADIO0-802.11B                               | RADI01-802.11A                                 |                |                                                      | _                            |
| HOME<br>EXPRESS SET-UP<br>NETWORK MAP +                                                                                               | Hostname AP1200                              |                                                |                | AP1200 uptime is 2 weeks, 6 day                      | s, 22 hours, 21 minutes      |
| ASSOCIATION<br>NETWORK                                                                                                    | Country CCID Manager D                       | -JL-0 002 44D                                  |                |                                                      |                              |
| INTERFACES +                                                                                                    | Security: SSID manager - R                   | adrou ouz, i i b                               |                |                                                      |                              |
| Admin Access                                                                                                    | SSID Properties                              |                                                |                |                                                      |                              |
| SSID Manager<br>Encryption Manager<br>Server Manager<br>Local RADIUS Server<br>Advanced Security<br>SERVICES +<br>WIRELESS SERVICES + | Current SSID List CISCO123 Delete-Radio0 Del | ete-All                                        | SSID:<br>VLAN: | CISCO123  CISCO123  CISCO123  CISCO123  Define VLANs | $\supset$                    |
| SYSTEM SOFTWARE +<br>EVENT LOO +                                                                                                    | Authentication Settings<br>Methods Accepteda |                                                |                |                                                      | _                            |
|                                                                                                    | P Open Authen                                | tication: <pre><no al<="" pre=""></no></pre>   | ODITION>       |                                                      |                              |
|                                                                                                    | Shared Author                                | entication: <pre><no al<="" pre=""></no></pre> |                | <u> </u>                                             |                              |
|                                                                                                    | Network EAF                                  | e I c NO Al                                    |                |                                                      |                              |
|                                                                                                    | Server Priorities:                           |                                                |                |                                                      |                              |
|                                                                                                    | EAP Authentica                               | tion Servers                                   | MAC Au         | athentication Servers                                |                              |

Per configurare le chiavi WEP, attenersi alla seguente procedura:

Scegliere Sicurezza > Gestione crittografia.

Fare clic su **Crittografia WEP** in Modalità di crittografia e scegliere **Obbligatorio** dal menu a discesa.

Immettere la chiave di crittografia per WEP nell'area Chiavi di crittografia.

Le chiavi di crittografia WEP possono avere una lunghezza di 40 o 128 bit. In questo esempio viene utilizzata la chiave di crittografia WEP a 128 bit **1234567890abcdef1234567890**.

| ↓ • • → · ② ⊇ 盃 ③            | i 🖬 🎯 🗳 - 🝘               |                                |                                        | $    = \sigma \times$     |
|------------------------------|---------------------------|--------------------------------|----------------------------------------|---------------------------|
| Close Wi                     | indow                     |                                |                                        | ت ق                       |
| cettilita cettilita .        | isco 1200 Access          | Point                          |                                        |                           |
|                              | RADIO0-802,11B            | RADIO1-802.11A                 |                                        |                           |
| HOME                         |                           |                                |                                        |                           |
| NETWORK MAP +                | Hostname AP1200           |                                | AP1200 uptime is 2 weeks, 6 d          | ays, 22 hours, 22 minutes |
| ASSOCIATION                  |                           |                                |                                        |                           |
| NETWORK +<br>INTERFACES +    | Security: Encryption Mana | ger - Radio0-802.11B           |                                        |                           |
| SECURITY                     | Encryption Modes          |                                |                                        |                           |
| Admin Access<br>SSID Manager | C None                    |                                |                                        |                           |
| Encryption Manager           | • WEP Encryption          | • vrotebne                     |                                        |                           |
| Server Manager               | The chertpoon p           | Citico Compliant Tk/IP Feature | C Enable MIC Enable Per Parket I       | lavina                    |
| Local RADIUS Server          | C Charles 198             | Clack Compliant Par Teatore    | s. 1 Enable Milo 1 Enable Per Packet i | wying                     |
| SERVICES +                   | Cupner Jvic               | LP 120 DR                      |                                        |                           |
| WIRELESS SERVICES +          |                           |                                |                                        |                           |
| EVENT LOO +                  | Encryption Keys           |                                |                                        |                           |
|                              |                           | Transmit Key                   | Encryption Key (Hexadecimal)           | Key Size                  |
| 1                            | Encryption K              | ey 1: 🕫                        |                                        | > 128 bit •               |
|                              | Encryption K              | ev 2: C                        |                                        | 128 bit •                 |
| 1                            | Encomplex V               |                                |                                        | 100 54 -                  |
| 1                            | Encryption K              | ey s:                          |                                        | 120 DR                    |
|                              | Encryption K              | ey 4: O                        |                                        | 128 bit 💌                 |
| 1                            |                           |                                |                                        |                           |
| 1                            |                           |                                |                                        |                           |
|                              | Global Properties         |                                |                                        |                           |
|                              | Broadcast Key Rotation In | aterval: 🤗 Disable Rota        | tion                                   |                           |

Per salvare le impostazioni, fare clic su Apply (Applica).

#### Configurazione dell'adattatore client wireless

Prima di configurare la scheda client, è necessario installare i componenti software della scheda client e della scheda client sul PC o sul laptop. Per istruzioni su come installare i driver e le utilità per la scheda client, consultare il documento sull'<u>installazione della scheda client</u>.

#### Istruzioni dettagliate

Dopo l'installazione della scheda client nel computer, è possibile configurarla. Questa sezione spiega come configurare la scheda client.

Attenersi alla seguente procedura:

Creare un profilo nell'ADU per l'adattatore client.

Il profilo definisce le impostazioni di configurazione utilizzate dalla scheda client per connettersi alla rete wireless. È possibile configurare un massimo di 16 profili diversi sull'ADU. È possibile passare da un profilo configurato all'altro in base alle proprie esigenze. I profili consentono di utilizzare l'adattatore client in percorsi diversi, ognuno dei quali richiede impostazioni di configurazione diverse. È ad esempio possibile impostare profili per l'utilizzo dell'adattatore client in ufficio, a casa e in aree pubbliche, ad esempio aeroporti o aree sensibili.

Per creare un nuovo profilo, attenersi alla seguente procedura:

Fare clic sulla scheda Gestione profilo nell'ADU.

Fare clic su **New**.

Di seguito è riportato un esempio:

| Cisco Aironet Desktop Utility   | / - Curre <mark>nt P</mark> rofile: OFFICE | ? :                |
|---------------------------------|--------------------------------------------|--------------------|
| ction Options Help              |                                            |                    |
| Current Status Profile Manageme | nt Diagnostics                             |                    |
| Default                         |                                            | New                |
|                                 |                                            | Modify             |
|                                 |                                            | Remove             |
|                                 |                                            | Activate           |
| Details                         |                                            |                    |
| Network Type:                   | Infrastructure                             | Import             |
| Security Mode:                  | Pre Shared Key                             |                    |
| Network Name 1 (SSID1):         | CISCO123                                   | Export             |
| Network Name 2 (SSID2):         | <empty></empty>                            | Scan               |
| Network Name 3 (SSID3):         | <empty></empty>                            | <br>00041          |
| Auto Select Profiles            |                                            | <br>Order Profiles |

Quando viene visualizzata la finestra Gestione profilo (Generale), effettuare le seguenti operazioni per impostare il Nome profilo, il Nome client e il SSID:

Immettere il nome del profilo nel campo Nome profilo.

In questo esempio viene utilizzato OFFICE come nome del profilo.

Immettere il nome del client nel campo Nome client.

Il nome del client viene utilizzato per identificare il client wireless nella rete WLAN. In questa configurazione viene utilizzato il nome **Client 1** per il primo client.

In Nomi di rete immettere il SSID da utilizzare per questo profilo.

Il SSID è lo stesso configurato nell'access point. L'SSID di questo esempio è **CISCO123**.

| Profi | le Management          |          | ? ×  |
|-------|------------------------|----------|------|
| Ge    | neral Security Advance | ed ]     |      |
| Г     | Profile Settings       |          |      |
|       | Profile Name:          | OFFICE   |      |
|       | Client Name:           | Client 1 |      |
|       | Network Names          |          |      |
|       | SSID1:                 | CISC0123 |      |
|       | SSID2:                 |          |      |
|       | SSID3:                 |          |      |
|       |                        |          |      |
|       |                        |          |      |
|       |                        |          |      |
|       |                        |          |      |
|       |                        | OK Ca    | ncel |

Per impostare le opzioni di protezione, completare i seguenti passaggi:

Fare clic sulla scheda **Protezione** nella parte superiore della finestra.

Fare clic su Chiave già condivisa (WEP statico) in Imposta opzioni protezione.

Di seguito è riportato un esempio:

| Profile Management                                                                                                    | ? ×   |
|----------------------------------------------------------------------------------------------------|-------|
| General Security Advanced                                                                                                    |       |
| Set Security Options         C WPA/WPA2/CCKM       WPA/WPA2/CCKM EAP Type:         C WPA/WPA2 Passphrase         C 802.1x       802.1x EAP Type:         EAP |       |
| C None Configure Configure Group Policy Delay: 0 sec                                                                                                    |       |
|                                                                                                    |       |
| ОК                                                                                                    | ancel |

Fare clic su Configura.

Viene visualizzata la finestra Definisci chiavi già condivise.

Fare clic su uno dei pulsanti nell'area Immissione chiave per scegliere un tipo di immissione chiave.

In questo esempio viene utilizzato il formato esadecimale (0-9, A-F).

| Define Pre-Shared Keys           |                        |                   |              |           |           | ? × |
|----------------------------------|------------------------|-------------------|--------------|-----------|-----------|-----|
| Key Entry<br>Hexadecimal (0-9, 4 | λ-F)                   | C ASCII Text (all | keyboard cha | aracters] | )         |     |
| Encryption Keys                  |                        |                   |              | WEP       | Key Size: |     |
| WEP Key 1: •                     | 1234567890ABCDEF123456 | 67890             |              | 4U<br>C   | 128       |     |
| WEP Key 2: C                     |                        |                   |              | ۰         | 0         |     |
| WEP Key 3: C                     |                        |                   |              | œ         | 0         |     |
| WEP Key 4: C                     |                        |                   |              | œ         | 0         |     |
|                                  |                        |                   |              |           |           |     |
|                                  |                        |                   | OK           |           | Cance     |     |

In Chiavi di crittografia immettere la chiave WEP da utilizzare per la crittografia dei pacchetti di dati.

In questo esempio viene utilizzata la chiave WEP **1234567890abcdef1234567890**. Vedere l'esempio al passo d.

Nota: utilizzare la stessa chiave WEP configurata nell'access point.

Per salvare la chiave WEP, fare clic su OK.

Completare questa procedura per impostare il metodo di autenticazione su Aperto:

Fare clic sulla scheda **Advanced** (Avanzate) nella parte superiore della finestra Profile Management (Gestione profili).

Accertarsi quindi che l'opzione **Open** sia selezionata in Modalità di autenticazione 802.11.

Nota: l'autenticazione aperta è generalmente abilitata per impostazione predefinita.

Lasciare tutte le altre impostazioni con i valori predefiniti.

Fare clic su OK.

| Profile Management                                                                        | <u>?</u> ×                                                                                                  |
|-------------------------------------------------------------------------------------------|----------------------------------------------------------------------------------------------------|
| General Security Advanced                                                                 |                                                                                                    |
| Transmit Power Level<br>802.11b/g: 100 mW<br>802.11a: 40 mW                               | Power Save Mode: CAM (Constantly Awake Mode)                                                                |
| Wireless Mode                                                                             | Wireless Mode When Starting Ad Hoc Network                                                                  |
| <ul> <li>✓ 5 GHz 54 Mbps</li> <li>✓ 2.4 GHz 54 Mbps</li> <li>✓ 2.4 GHz 11 Mbps</li> </ul> | <ul> <li>5 GHz 54 Mbps</li> <li>2.4 GHz 11 Mbps</li> <li>2.4 GHz 54 Mbps</li> <li>Channel: Auto </li> </ul> |
|                                                                                           | C Auto C Open C Shared                                                                                      |
|                                                                                           | Preferred APs                                                                                               |
|                                                                                           | OK Cancel                                                                                                   |

Per abilitare il profilo, fare clic su Activate (Attiva).

| 😤 Cisco Aironet Desktop Utility - Curre                                                  | nt Profile: OFFICE |                | ? ×       |
|------------------------------------------------------------------------------------------|--------------------|----------------|-----------|
| Action Options Help                                                                      |                    |                |           |
| Current Status Profile Management Diag                                                   | nostics            |                |           |
| Default                                                                                  |                    | New            |           |
|                                                                                          |                    | Modify         |           |
|                                                                                          |                    | Remove         |           |
|                                                                                          | (                  | Activate       | $\square$ |
| _ Details                                                                                |                    |                |           |
| Network Type: Infrast                                                                    | ucture             | Import         |           |
| Security Mode: Pre Sł                                                                    | ared Key           | Europt         | - II      |
| Network Name 1 (SSID1): CISCO                                                            | 123                | Export         |           |
| Network Name 2 (SSID2): <empt< td=""><td><i>i&gt;</i></td><td>Scan</td><td></td></empt<> | <i>i&gt;</i>       | Scan           |           |
| Network Name 3 (SSID3): <empt< td=""><td>1&gt;</td><td></td><td>-   </td></empt<>        | 1>                 |                | -         |
| Auto Select Profiles                                                                     |                    | Order Profiles |           |

**Nota:** è possibile utilizzare le stesse <u>istruzioni dettagliate</u> per creare un profilo completamente nuovo. In un metodo alternativo per la creazione di un profilo, l'adattatore client esegue una scansione dell'ambiente RF per verificare le reti disponibili e quindi crea un profilo in base ai risultati della scansione. Per ulteriori informazioni su questo metodo, consultare la sezione

#### Creazione di un nuovo profilo in Utilizzo di Gestione profili.

Èpossibile utilizzare la stessa procedura per configurare le altre due schede client. È possibile utilizzare lo stesso SSID sulle altre schede. L'unica differenza è costituita dal nome del client e dall'indirizzo IP assegnato in modo statico alla scheda.

**Nota:** l'esempio presuppone che l'indirizzo IP della scheda client sia configurato manualmente e si trovi nella stessa sottorete dell'access point.

# Verifica

Questa sezione spiega come verificare che la configurazione funzioni correttamente.

Una volta completate le configurazioni e attivato il profilo, l'adattatore client si connette all'access point. Per controllare lo stato della connessione client, fare clic sulla scheda **Current Status** (Stato corrente) nella parte superiore della finestra ADU.

Nell'esempio viene mostrato come connettersi correttamente all'access point. Potete notare che il client utilizza Channel 1 per la comunicazione e WEP per la crittografia. Inoltre, poiché viene utilizzata solo l'autenticazione aperta, il campo Autenticazione basata su server visualizza Nessuno:

| 🛜 Cisco Aironet Desktop Utility -      | Curre <mark>nt Profile: OFFICE</mark> |                |              | ? × |
|----------------------------------------|---------------------------------------|----------------|--------------|-----|
| Action Options Help                    |                                       |                |              |     |
| Current Status Profile Management      | Diagnostics                           |                |              |     |
| CISCO SYSTEMS<br>Profile Name:         | OFFICE                                |                |              |     |
| Latilitinaatiliitina .<br>Link Status: | Associated                            |                |              |     |
| Wireless Mode:                         | 2.4 GHz 11 Mbps                       | IP Addre       | ss: 10.0.0.2 |     |
| Network Type:                          | Infrastructure                        | Current Chann  | nel: 1       |     |
| Server Based Authentication:           | None                                  | Data Encryptic | on: WEP      |     |
| Signal Strength:                       |                                       |                | Excellent    |     |
|                                        |                                       | [              | Advanced     |     |

Come altro metodo per verificare la connessione client sull'access point, fare clic su **Associazione** nel menu a sinistra della home page dell'access point. Di seguito è riportato un esempio:

| S SET-UP                      | Hostname AP1200 AP1200 uptime is 10 minute |          |            |                |            |        |        |
|-------------------------------|--------------------------------------------|----------|------------|----------------|------------|--------|--------|
| CIATION                       | Association                                |          |            |                |            |        |        |
| CES +                         | Clients: 1                                 |          |            | Repeaters: 0   |            |        |        |
| TY +<br>ES +<br>SS SERVICES + | View: 🖓 Client 🖗 Repeater                  |          |            |                |            |        | Apply  |
| SOFTWARE +                    | Radio002.110                               |          |            |                |            |        |        |
| 00 +                          | SSID CISCO123:                             |          |            |                |            |        |        |
|                               | Device Type                                | Name     | IP Address | MAC Address    | State      | Parent | VLAN   |
| <                             | WGB-client                                 | Client 1 | 10.0.0.2   | 0040.96a5.b5d4 | Associated | self   | none   |
|                               | Radio802.11A                               |          |            |                |            |        |        |
|                               |                                            |          |            |                |            |        |        |
|                               |                                            |          |            |                |            |        | Retres |
|                               |                                            |          |            |                |            |        |        |

## Risoluzione dei problemi

Se si utilizza l'autenticazione 802.1x e uno switch Cisco Catalyst 2950 o 3750 è presente nella rete, l'autenticazione di un client 802.1X potrebbe non riuscire. Viene visualizzato questo messaggio di errore:

Jul 21 14:14:52.782 EDT: %RADIUS-3-ALLDEADSERVER: Group rad\_eap:

No active radius servers found. Id 254

Questo sintomo viene osservato sugli switch serie 2950 e 3750 quando i valori del campo RADIUS State(24) cambiano tra Access Challenge e Access Request. A causa di un bug Cisco con ID CSCef50742, il problema è risolto nel software Cisco IOS versione 12.3(4) JA. Con la versione 12.3(4)JA, i client non falliscono più l'autenticazione 802.1X sugli switch Cisco Catalyst 2950 e 3750 a causa dei valori dei campi dello stato (24) che cambiano.

### Informazioni correlate

- Guida alla configurazione del software Cisco IOS per Cisco Aironet Access Point 12.3(7) JA
- <u>Guida all'installazione e configurazione degli adattatori client LAN wireless (CB21AG e PI21AG) Cisco Aironet 802.11a/b/g, OL-4211-04</u>
- <u>Configurazione del punto di accesso per la prima volta</u>
- Pagina di supporto wireless
- Documentazione e supporto tecnico Cisco Systems